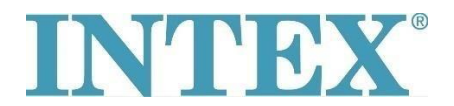

## WiFi Povezivanje – Nova Aplikacija

Ako ste vlasnik INTEX SPA sa daljinskim upravljanjem putem aplikacije, prvo je potrebno da proveriti koji model SPA (odnosno koji tip panela) imate. Na osnovu modela morate odabrati ispravnu verziju aplikacije za preuzimanje.

## **Postupak:**

Uzmite panel u ruku, proverite zadnju stranu i pogledajte koji je kod ispisan – pogledajte slike ispod:

Ukoliko kod ne sadrži velika slova "TY" – povežite SPA uz pomoć aplikacije br. 1.

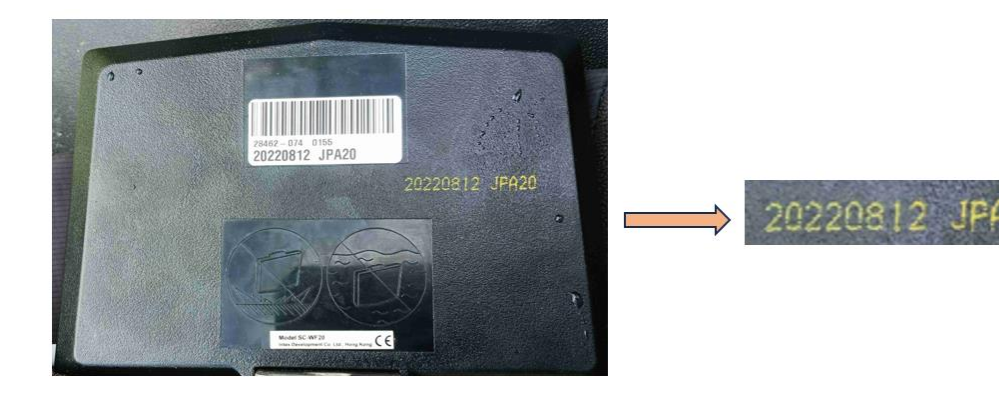

Ukoliko kod sadrži velika slova "TY" – povežite SPA uz pomoć aplikacije br. 2.

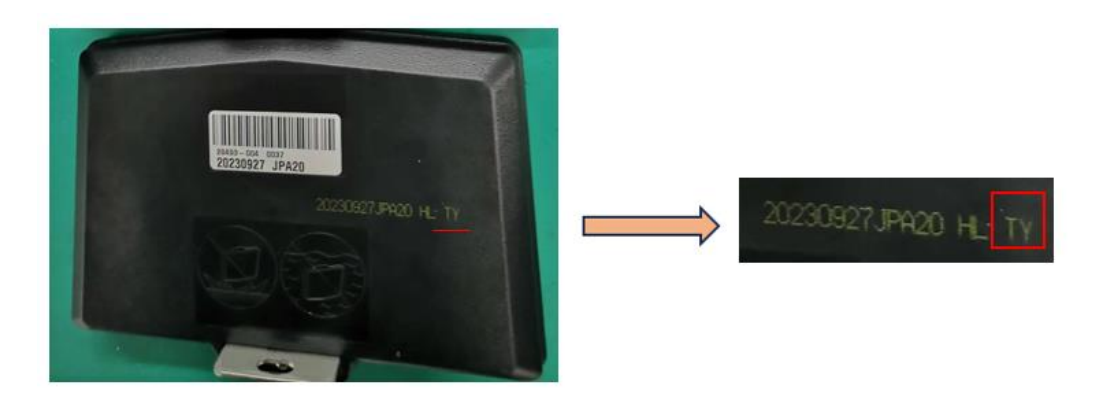

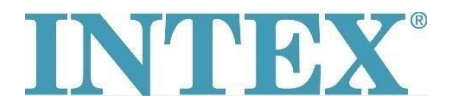

## WiFi Povezivanje – Nova Aplikacija

Aplikacija za IOS sistem:

- 1. Aplikacija INTEX Link Spa Management (aplikacija ima tamnu pozadinu)
- 2. Aplikacija INTEX Link (NEW) (aplikacija ima svetlu pozadinu)

Aplikacija za Android sistem:

- 1. Aplikacija INTEX Link Spa Management (Intex Development Co Ltd) (aplikacija ima tamnu pozadinu)
- 2. Aplikacija INTEX Link (Intex Development Co Ltd) (aplikacija ima svetlu pozadinu)

**Važno:** Baterija panela mora biti potpuno napunjena, a zaštitna folija mora biti uklonjena sa ekrana pre početka uparivanja.

## Ukoliko se problem nastavi, molimo Vas **kontaktirajte lokalni servisni centar za dalju pomoć**.